# CHAPTER 1: OVERVIEW OF THE DEFENSE TRAVEL SYSTEM (DTS)

DTS is a fully integrated, electronic, end-to-end travel management system that automates temporary duty (TDY) travel for the Department of Defense (DoD). It allows travelers to create authorizations, book reservations, receive approval, generate vouchers for reimbursement, and direct payments to their bank accounts and the Government Travel Charge Card (GTCC) vendor, all via a single Web portal. DTS is available 24 hours a day, 7 days a week (24x7). This chapter covers the following topics:

## **1.1 The Defense Travel System**

To manage travel or create travel plans, open the DTS Home page by entering the URL <u>www.defense-travel.osd.mil</u>, then select the **LOGIN TO DTS** button (Figure 1-1).

| Home                                                        | Welcome to DT                                                             | S!!                                                                  | DTMO Wohei                                 |  |
|-------------------------------------------------------------|---------------------------------------------------------------------------|----------------------------------------------------------------------|--------------------------------------------|--|
| DTMO Website                                                | Welcome to the new era of governm                                         | Welcome to the new era of government travel that can really take you |                                            |  |
| lews & Events                                               | places.                                                                   |                                                                      | DoD Center<br>for Travel                   |  |
| raining                                                     | Featuring the best practices in indu                                      | stry and plug-and-play components,                                   | Excellence                                 |  |
| AQs                                                         | Defense Travel System streamlines t<br>Department of Defense (DoD) travel | he entire process involved in global                                 | for Travel<br>Information                  |  |
| Fravel Assistance<br>Center (TAC)                           | Login to the Defense Tra                                                  | vel System                                                           | Click Here<br>To Visit!                    |  |
| ocument Library                                             | Click on the button below to begin                                        | using the Defense Travel System                                      |                                            |  |
| Contacts                                                    | Click on the button below to begin                                        | Click on the button below to begin using the Defense Travel System.  |                                            |  |
|                                                             | LOGIN                                                                     | TO DTS                                                               | DTS                                        |  |
| ravel Assistance Cente                                      | ar 🛛                                                                      |                                                                      | DTS is Available                           |  |
| ving the DoD Travel Commun<br>24 hours a day, 7 days a week | First Time Users                                                          | Training                                                             | EWTS                                       |  |
| lick here for more information                              | Click below to learn more about                                           | Click below to learn how to use                                      | EWTS is Available.                         |  |
| 22                                                          | DTS and the tools required for                                            | DTS and for additional training                                      |                                            |  |
|                                                             | use.                                                                      | resources.                                                           | Recent IIndates                            |  |
|                                                             | LEARN MORE                                                                | TRAINING                                                             | Recent opuates                             |  |
|                                                             |                                                                           |                                                                      | → DTMO Announces 2010<br>DTA Seminar Dates |  |
|                                                             | Notices                                                                   |                                                                      | → DTS Software Update for                  |  |
| Provide Feedback Here!                                      | HULUUS                                                                    | 10000 100 Long                                                       | 10/21/2009                                 |  |
| (The                                                        | → DTMO Announces 2010 DTA Sen                                             | ninar Dates                                                          | Service in Germany                         |  |
|                                                             | → DTS Status Update - Downtime                                            | Scheduled for 12/12/09                                               |                                            |  |
| Distance Learning                                           | → FY10 Per Diem Rates                                                     | - PL - 4656 (F.F. 1971)                                              |                                            |  |
|                                                             | → Budget Rent-A-Car Ends Servic                                           | e in Germany                                                         |                                            |  |
|                                                             | ↔ Fiscal Year Crossover and Affe                                          |                                                                      |                                            |  |
|                                                             | → DTS and TSA's Secure Flight Pro                                         |                                                                      |                                            |  |

Figure 1-1: DTS Home Page

When the travel has been completed, the traveler files a voucher that is routed electronically to the appropriate officials for approval, then to the Defense Finance and Accounting Service (DFAS)\*\* for payment.

\*\*DFAS is the financial system that supports most DoD personnel. If your organization uses a different finance system, replace "DFAS" with the name of your servicing financial system throughout this manual.

# 1.2 DTS Users

DTS *users* are DoD personnel who, in any role, interact with DTS. DTS does not manage travel for contractors; it is for DoD personnel traveling on official business.

Users include Defense Travel Administrators (DTAs), Authorizing Officials (AOs), Certifying Officers (COs), Routing Officials (ROs), Transportation Officers (TOs) and Centrally Billed Account (CBA) Specialists, Disbursing Officers (DOs), and agents within the Commercial Travel Office (CTO). Anyone who interacts with DTS on behalf of another person is also a user. Some users may prepare authorizations and vouchers for other individuals who travel.

## **1.3 DTS Features and Benefits**

DTS provides full functionality, accessibility, and security when processing authorizations and vouchers. It is easy to search for airline, hotel, car rental, and rail availability, as well as gather all details to plan a trip.

Real-time reservations for air, lodging, and rental cars are built into DTS to provide easy access to commercial travel service information. The system streamlines workflow and processes to improve efficiency and productivity.

DTS meets the major functional requirements of the DoD and serves the needs of all user/travelers. The following are highlights of DTS' benefits for travelers, travel clerks, AOs, COs, and DTAs.

User/Travelers and Travel Clerks. Using DTS, user/travelers and travel clerks accomplish the below tasks:

- Create and update travel documents
- Update travel preferences in a traveler's personal profile
- Create a voucher by using information from an authorization
- Submit and digitally sign documents
- Determine the status of an authorization or a voucher at any time
- Receive travel reimbursements normally within 72 hours of AO approval

AOs and COs. Using DTS, AOs and COs accomplish the below tasks:

- Preview, review, and approve authorizations and vouchers
- Cancel an authorization
- Return travel documents to user/travelers for changes or corrections
- Edit travel documents for a user/traveler
- Delegate and revoke signature authority
- Certify funds available

DTAs. Using DTS, DTAs accomplish the below tasks:

- Establish document routing based on the organization and type of action
- Track the obligation and expenditure of travel funds
- Perform all administrative setup and maintenance necessary to use DTS

# 1.4 The Trip-Planning Process

The trip-planning process will differ for user/travelers, depending upon whether or not they are connected to DTS.

## 1.4.1 Users With Access To DTS

User/travelers, travel clerks, or Non-DTS Entry Agents (NDEAs) log in to DTS using a digital Signature. They complete an itinerary and build an authorization that DTS passes along a chain of ROs for actions such as reviewing travel expenses and approving travel.

Users who can log in use the DTS travel feature to make air, hotel, car rental, and rail reservations. If necessary, specific requests can be entered in each travel segment using the comments window, or CTO assistance can be requested from the Trip Overview screen. Figure 1-2 depicts a trip-planning and authorization process for a connected user/traveler.

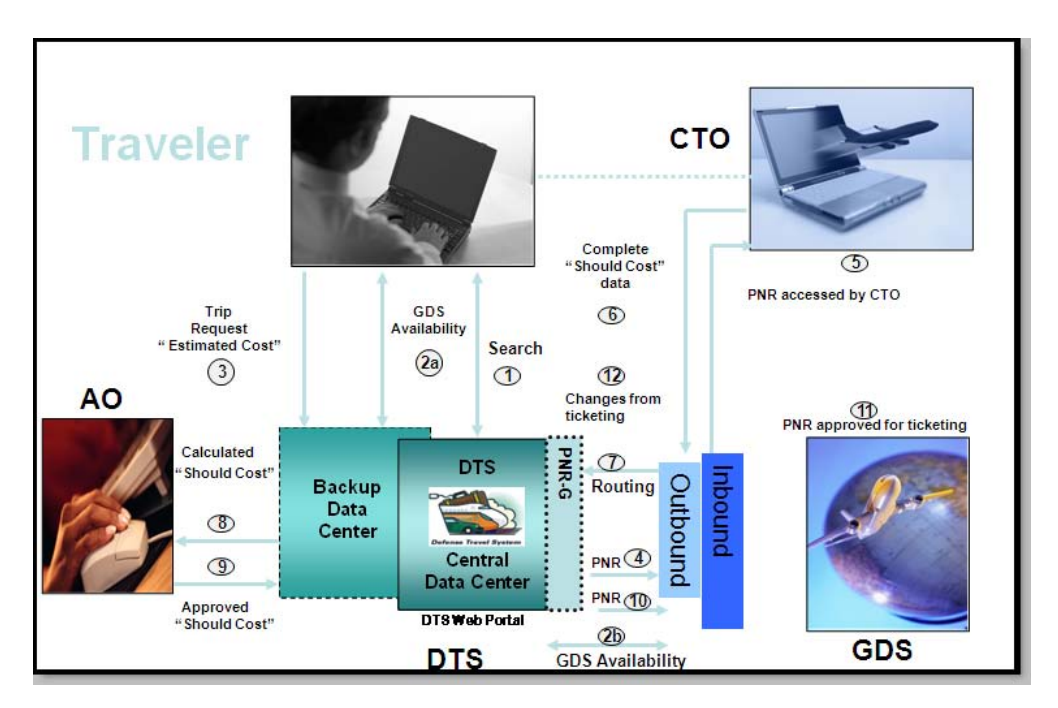

Figure 1-2: Users With Access To DTS

After a user/traveler logs in to DTS and initiates a new document, the following sequence for the trip planning process occurs:

- a. *Create Authorization:* Select air, hotel, and rental car reservations or use the Full CTO Assistance Request button (*1, 2a, 2b*). Enter reimbursable expense estimates and per diem entitlements to create an estimated total, or "should cost" and complete the authorization (*3*). Digitally sign the authorization.
- b. *Route*. DTS routes the authorization to the CTO via the Passenger Name Record (PNR) Gateway (4). DTS then places the PNR in the CTO's inbound queue.
- c. *Process*. The travel agent located at the CTO accesses the PNR in the Global Distribution System (GDS), performs quality checks, and confirms rail reservations or makes reservations if assistance is requested (5,6). The travel agent directs the PNR through DTS for further routing (7).
- d. *Route*. DTS routes the request to the AO (8).
- e. Approve. The AO reviews and approves the authorization by affixing a digital signature (9).
- f. *Route*. DTS updates the status of the authorization to inform the traveler of the approval and routes it through the PNR Gateway to the CTO's ticketing queue for ticketing (*10*).
- g. *Ticket*. The CTO tickets the itinerary, as required (11, 12).

# 1.4.2 Users Without Access To DTS

A travel clerk or a Non DTS Entry Agent (NDEA) can initiate the process for a user/traveler who cannot log in to DTS. The user/traveler may call, send an email or fax to the NDEA and provide the travel information (Figure 1-3). The NDEA will complete the authorization as outlined in the process for connected user/travelers (See Section 1.4.1).

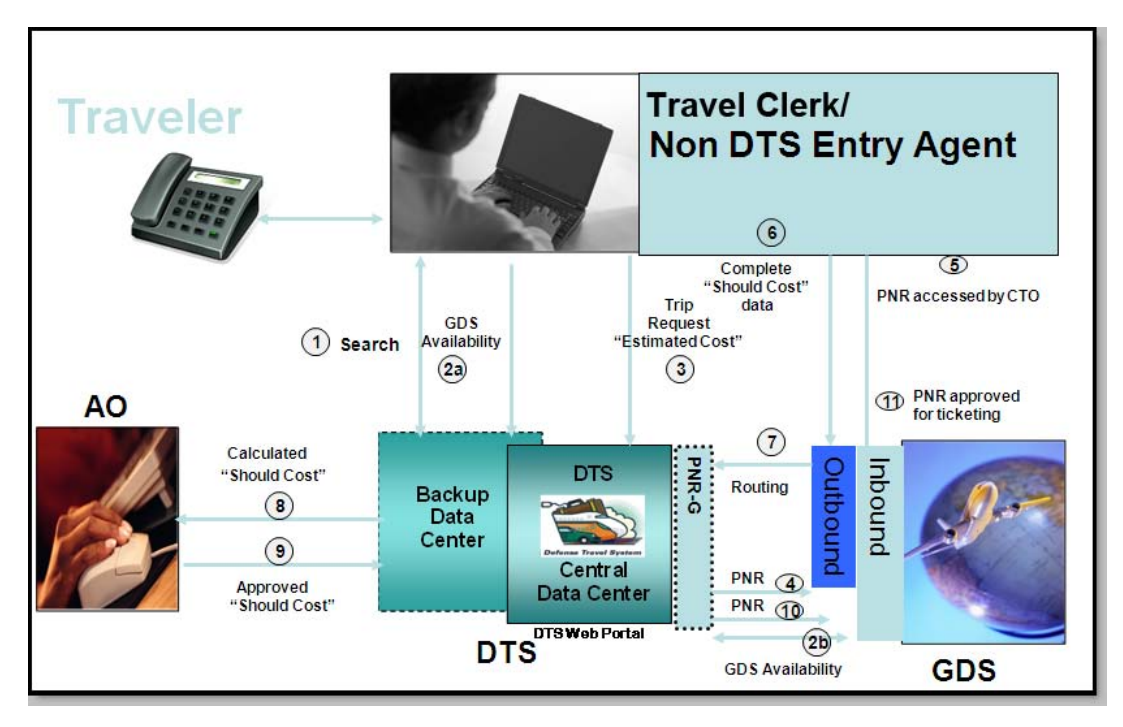

Figure 1-3: Users Without Access To DTS

Any user with access to a person's profile can create and sign authorizations for that person by using the SIGNED stamp. Only NDEAs can sign vouchers for others. The NDEA uses the T-ENTERED stamp to sign another person's voucher. The NDEA is an optional role in DTS.

If a traveler cannot contact the NDEA, they will need to contact the CTO to make travel arrangements. When the traveler completes the travel, all information will be entered into DTS.

**Note:** A travel clerk with group access can create and sign authorizations using the SIGNED stamp. Travel clerks can create vouchers for others, but may not sign them.

# 1.5 DTS Training Resources

# 1.5.1 DTMO Training and Resource Center

The DTS Training and Resource Center, located at <u>www.defensetravel.dod.mil/Training/DTS/</u> <u>Training Main.cfm</u> is a gateway to a number of resources that will help improve skills in using the system and finding answers to questions about DTS. To access the Training and Resource Center from the DTS Home page, select either the blue **TRAINING** button or the Training link on the left side bar.

# 1.5.2 Travel Explorer (TraX)

The Defense Travel Management Office (DTMO) provides useful travel resources, tools, and training opportunities via the Travel Explorer (TraX). To access TraX, users must register through Passport, DTMO's Web portal.

To access e-learning, log in to the TraX located at <u>https://www.defensetravel.dod.mil/ Passport</u>. Users who do not have an existing account must register for a new account by selecting the **Register** button.

After login, select the **Training** tab. Additional instructions for accessing training in TraX can be found at <u>www.defensetravel.dod.mil/Docs/Training\_Instructions.pdf</u>.

Training Resources include:

E-Learning Resources

- Distance Learning Program (Webinar sessions with live instructors)
- Web Based Training (Self-paced, anytime/anywhere training modules)
- Demonstrations (Narrated online simulations)

Instructor Materials

- Instructor Guides
- Participant Guides
- PowerPoint Slides to accompany instructor guide

**Reference Materials** 

The DTS Training and Resource center provides additional manuals and resources, including:

- Defense Travel Administrator's (DTA) Manual
- Document Processing Manual
- Centrally Billed Account (CBA) Reconciliation Manual
- Debt Management Monitor (DMM) Manual
- Quick Reference Guides

# 1.6 Help in DTS

In addition to the DTS Training and Resource Center, DTS provides help in using the system through various other sources. These additional sources include online help and the help desk.

# 1.6.1 Self Support

When logged in to DTS, help can be requested for any screen by selecting the **Help for This Screen** link in the upper right corner. A window opens that explains the topics on the current screen (Figure 1-4). When a user traveler selects a topic, more information related to that topic displays. Select **See Table of Contents** to search the entire Help database for information related to any topic in DTS.

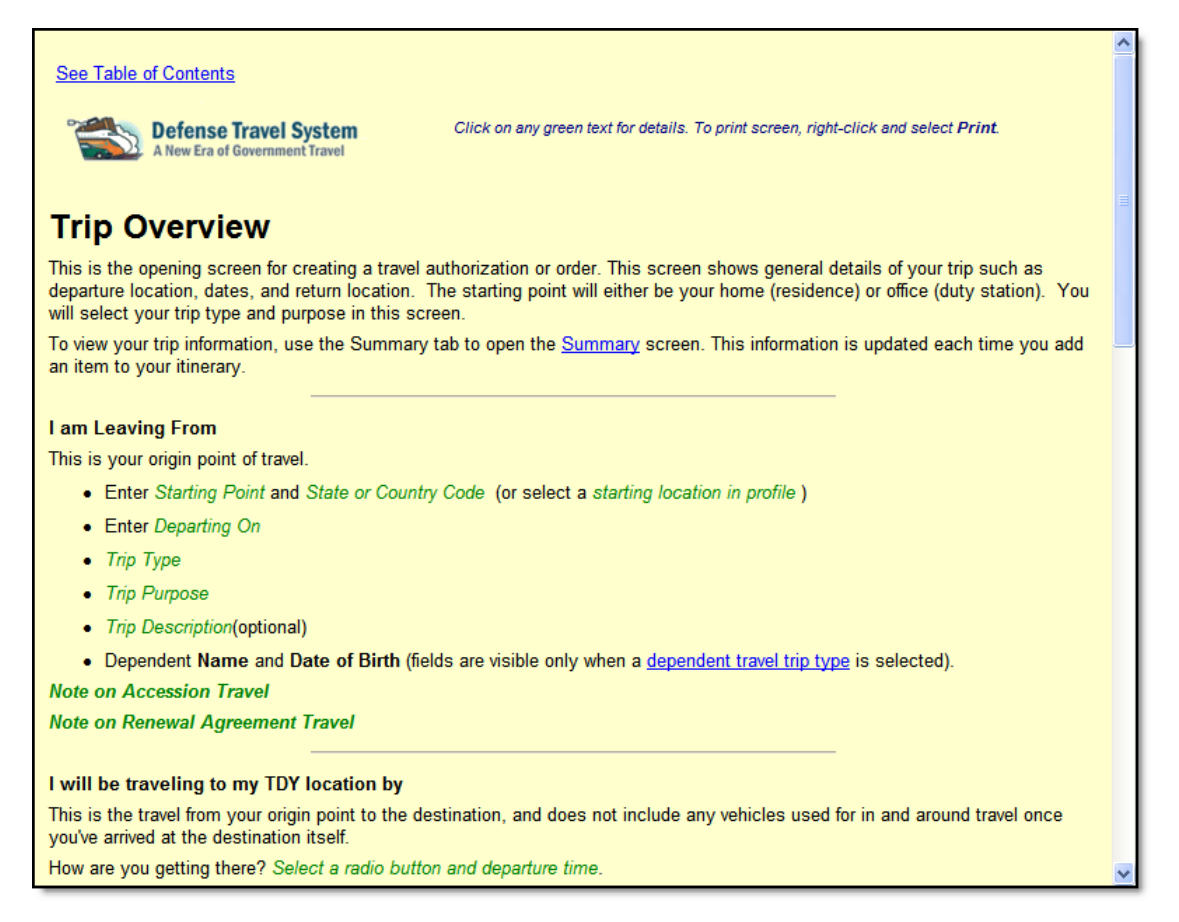

Figure 1-4: DTS Help Window

# 1.6.2 Local Level Support

**Local Organization Help Desk.** The local help desk provides user/travelers with local policy and DTS support, and may consist of the DTA, Finance DTA (FDTA), and IT personnel. Contact numbers for the local help desk can be found by entering URL: <u>www.defensetravel.dod.mil/Sections/</u><u>HD\_Main.cfm.</u>

**Travel Assistance Center (TAC).** The TAC addresses issues that the DTS Training and Resource Center and local organization help desk cannot resolve. The TAC is available to all DTS users 24x7 excluding Federal holidays. Below is the TAC contact information:

- Phone: 888-Help1Go (888-435-7146), DSN 312-564-3950
- Web: https://www.defensetravel.dod.mil/passport

# 1.7 DTS Fielding

All the actions necessary to set up DTS at a site and the procedures that allow the software to work are referred to as the DTS Fielding process. Contact the Service or Agency representative for more information. Contact information for Service or Agency representatives can be found at <u>www.defense-</u><u>travel.dod.mil/Sections/DTSContacts.cfm</u>. This information is also available by selecting the Contacts link on the left hand side of the DTS Home page.

# 1.8 Log In to DTS

Launch the Internet browser and enter the following URL www.defensetravel.osd.mil.

Follow the below steps to log in to DTS:

1. Insert the CAC into the CAC reader.

The CAC must be left in the CAC reader for the entire DTS session. The system will read from the reader periodically. If the CAC is not in the reader, an error message will display.

2. Select the green **LOGIN TO DTS** button that is located near the center of the DTS Home page (Figure 1-1).

The DoD Privacy and Ethics Policy statement displays (Figure 1-5).

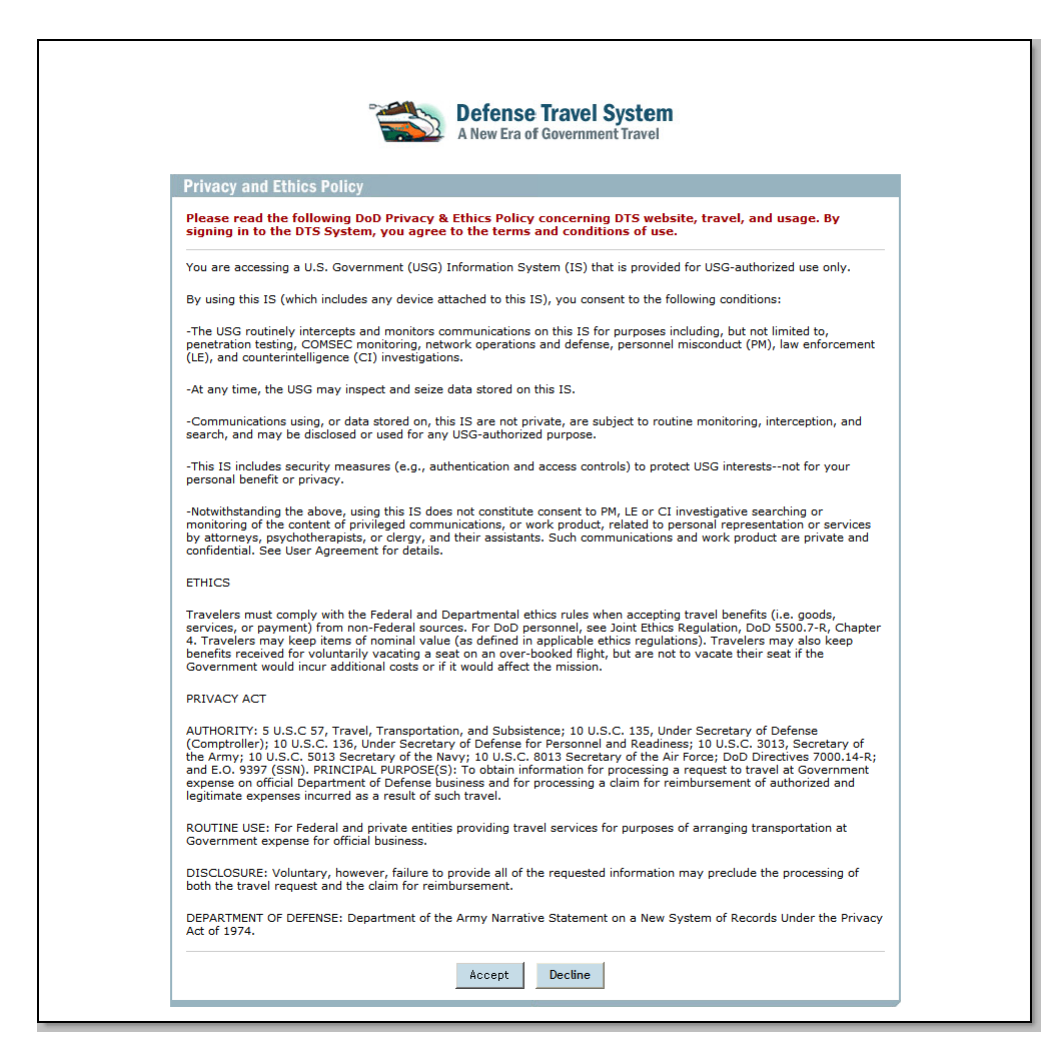

Figure 1-5: DoD Privacy and Ethics Policy Statement

- 3. Read the statement.
- 4. Select Accept. Selecting Decline will take the user back to the DTS Home page.

The DTS Secure Login screen opens.

5. Enter the PIN in the **PIN** field.

DTS allows a user to enter their PIN incorrectly up to three times before locking them out of the system. If this happens, the Local Registration Authority (LRA) must be contacted to unlock the CAC.

6. Select **OK**.

Note: Users who prefer to use a soft certificate should contact their LRA for further guidance.

Page 1-10

## 1.8.1 How to Activate a DTS Account

If a user has been registered in DTS, but their account has not yet been activated, the below steps can be used to activate their account:

- 1. Enter the SSN in the Enter Social Security Number (SSN) field (Figure 1-6).
- 2. Re-enter the SSN in the **Reenter Social Security Number** field.
- 3. Select Submit.

| A New Era of Government Travel                                                                                                    |  |  |  |  |
|----------------------------------------------------------------------------------------------------|--|--|--|--|
| User Activation                                                                                                    |  |  |  |  |
| Your user account needs to be activated                                                                                                    |  |  |  |  |
| If you would like your account activated, complete the<br>form below. The form requires that you enter your social<br>security number twice. Please enter your SSN<br>exactly as it appears in your profile, including any<br>trailing characters (i.e. 123456789 or<br>987654321R) |  |  |  |  |
| Enter Social Security<br>Number:<br>Reenter Social Security<br>Number:                                                                                                    |  |  |  |  |
| Submit Cancel                                                                                                    |  |  |  |  |
| If the values entered match an account in DTS , you will automatically be logged in.                                                                                                    |  |  |  |  |
| Selecting the "Cancel" button will terminate the activation process.                                                                                                    |  |  |  |  |

Figure 1-6: DTS User Activation Screen

DTS searches the database for the SSN. If DTS finds the SSN, it determines whether or not it has been activated. DTS then verifies whether the last name that corresponds to the SSN in the database matches the last name stored on the digital certificate. If these elements match, DTS will update the user ID information in the database.

After the user ID is updated, the DTS User Welcome screen opens (Figure 1-7). The default values for the user are listed on the screen. These are based on the permissions and access granted by the organization's DTA. If more permission or access is needed, contact the DTA.

| Logged In As: Kim T Carson                                                                                                    |                   |                   | Help for this     | screen    |
|----------------------------------------------------------------------------------------------------|-------------------|-------------------|-------------------|-----------|
| Defense Travel System         A New Era of Government Travel         Official Travel       Official Travel - Others       Traveler Sets       Additional Additional Additiona Additional Additional Additional Additity Addi | ministrative      |                   |                   | Logoff    |
| Welcome Kim T Carson                                                                                                    | My Signed Documer | nts               |                   |           |
| Organization: DTMOCSDOPS                                                                                                    | Document Name     | Current<br>Status | Departure<br>Date | Туре      |
| Org Access:                                                                                                    | No                | documents found.  |                   |           |
| Group Access:                                                                                                    |                   |                   |                   |           |
| Permission: 0                                                                                                    |                   |                   |                   |           |
| Message Center                                                                                                    |                   |                   |                   |           |
| Welcome to DTS!                                                                                                    |                   |                   |                   |           |
|                                                                                                    |                   |                   |                   |           |
|                                                                                                    |                   |                   | Ba                | ck to Top |

Figure 1-7: DTS Welcome Screen

If DTS finds the SSN in the database, but the last name does not match the digital certificate, or if the user ID field is already populated, an error message will display (See Section 1.10).

If DTS does not find the SSN, the user must complete Self-Registration. Instructions for Self-Registration are presented in Section 1.8.2.

**Note:** If the traveler is employed with the DoD as a civilian and is also a member of the Reserves or National Guard, or if a user is located at a service/agency DTS office, they may need dual profiles in DTS (See Section 1.9). Contact the DTA to confirm if any trailing characters should be entered in the SSN fields on the User Activation screen.

#### **1.8.2 How to Self-Register**

If DTS determines that a person is new to DTS and has not been entered using the DTA Maintenance Tool, the User Activation screen will open. Follow the below steps to self-register:

#### 1. Select Self Register.

The User Welcome screen opens (Figure 1-8).

| Logged In As: Terry Carson |                     |                   | Help for this     | screen    |
|----------------------------|---------------------|-------------------|-------------------|-----------|
| Administrative             |                     |                   |                   | Logoff    |
| Welcome Terry Carson       | My Signed Documents |                   |                   |           |
| Organization:              | Document Name       | Current<br>Status | Departure<br>Date | Туре      |
| Org Access:                | No doct             | uments found.     |                   |           |
| Permission:                |                     |                   |                   |           |
| Message Center             |                     |                   |                   |           |
| Welcome to DTS!            |                     |                   |                   |           |
|                            |                     |                   |                   |           |
|                            |                     |                   | Ва                | ck to Top |

Figure 1-8: User Welcome Screen - Self-Registration

2. Mouse over the Administrative drop-down menu and select Self Registration.

The Self-Registration Welcome screen opens (Figure 1-9).

| Logged In As: Helen C         | Carsonc                                                                                                    | Close Window             |
|-------------------------------|----------------------------------------------------------------------------------------------------|--------------------------|
| Screen ID: 8000.1             |                                                                                                    | Help for this screen     |
| Defense Travel System         | em Home Basic Information Additional Information Submit Self-Registration                                                                                                    |                          |
| A New Era of Government Trave | el                                                                                                    |                          |
| 4                             |                                                                                                    | Current Date: 08-11-2008 |
|                               |                                                                                                    |                          |
|                               |                                                                                                    |                          |
|                               |                                                                                                    |                          |
|                               | Welcome to the Self Registration Tool                                                                                                    |                          |
|                               |                                                                                                    |                          |
|                               | Your user/traveler profile has been started but not completed; please finish prior to submitting the<br>user/traveler profile for acceptance.                                                                                                    |                          |
|                               | If you already have an existing user profile, and inadvertently created a self registration record, then                                                                                                    |                          |
|                               | click <u>here</u> to delete your staging profile. You will then be able to re-login and activate your<br>production profile.                                                                                                    |                          |
|                               |                                                                                                    |                          |
|                               |                                                                                                    |                          |
|                               |                                                                                                    |                          |
|                               |                                                                                                    |                          |
|                               | This is where you enter the data that ones into your DTS Personal Profile.                                                                                                    |                          |
|                               |                                                                                                    |                          |
|                               | In the base information section, the following helds are mandatory (indicated by an asterisk) and must be provided in<br>order to submit your self registration:                                                                                                    |                          |
|                               | E-mail Address                                                                                                    |                          |
|                               | Mailing Address (Street, State/Country, and Zip/Postal Code)     Organization                                                                                                    |                          |
|                               | <ul> <li>Electronic Funds Transfer (EFT) information (bank account and routing information). Payment by EFT is mandatory per the DOD Financial Management Regulations. If you don't have EFT information, please contact the DTA for peritarease the home wave are different body.</li> </ul>          |                          |
|                               | Click on the <u>Basic Information</u> above to complete your profile.                                                                                                    |                          |
|                               | The following <i>Additional Information</i> is also required in order to submit your celf registrations                                                                                                    |                          |
|                               | nne romanny a naraanar a normaaarna alsa requirea in araer ta suurini yaar sen regisa atarn.                                                                                                    |                          |
|                               | Residence Address (Street, State/Country, and Zip/Postal Code)     Residence Phone                                                                                                    |                          |
|                               |                                                                                                    |                          |
|                               | You should have this information available prior to leaving the Self Registration home page and continuing with the self<br>registration process.                                                                                                    |                          |
|                               | The following fields (indicted in <b>bold</b> ) are required to save the page on which the information is entered. This information<br>is needed, at a minimum, if you wish to abandon the self registration process, but save the information added and then<br>return later to complete the process: |                          |
|                               | Gender                                                                                                    |                          |
|                               | Service/Agency of Assignment (Street, State/Country, and Zip/Postal Code)                                                                                                    |                          |
|                               | Ime Zone (of your permanent duty station)                                                                                                    |                          |
|                               |                                                                                                    |                          |
|                               |                                                                                                    |                          |
|                               |                                                                                                    |                          |
|                               |                                                                                                    |                          |

Figure 1-9: Self-Registration Welcome Screen

3. Select **Basic Information** on the navigation bar.

The Basic Information screen opens (Figure 1-10, Figure 1-11 and Figure 1-12).

| New Era of Governme | ent Travel                                                                               |               |
|---------------------|------------------------------------------------------------------------------------------|---------------|
|                     |                                                                                          | Current Date: |
| Г                   |                                                                                          | 7             |
|                     |                                                                                          |               |
|                     | Field with '*' is a required field when you submit on the BASIC INFORMATION page.        |               |
|                     | Fields with a bolded Field Name are required to save data on the BASIC INFORMATION page. |               |
|                     |                                                                                          |               |
|                     | MANDATORY INFORMATION                                                                    |               |
|                     | GENERAL INFORMATION                                                                      |               |
|                     | First Name ≻ Helen                                                                       |               |
|                     | Last Name > Carsonc                                                                      |               |
|                     | Middle Initial >                                                                         |               |
|                     | SSN → 11111111                                                                           |               |
|                     | Gender > N/A 💙                                                                           |               |
|                     | * Email Address >                                                                        |               |
|                     | Mailing Address                                                                          |               |
|                     | * Mailing Street 1 >                                                                     |               |
|                     | Mailing Street 2                                                                         |               |
|                     | + C'                                                                                     |               |
|                     |                                                                                          |               |
|                     | * State / Country > Click on the icon to select a value                                  |               |
|                     | * Zip / Postal Code >                                                                    |               |
|                     | O Yes                                                                                    |               |

Figure 1-10: Self-Registration Basic Information Screen (Top)

| REQUIRED WORK INFORMATION        |                                                  |  |
|----------------------------------|--------------------------------------------------|--|
| Civilian / Military >            | Civilian 🔽                                       |  |
| Title / Rank >                   | AD-00 💌                                          |  |
| Tech Status ≻                    | ⊙ Yes<br>⊙ No                                    |  |
| * Organization >                 | C. Click on the icon to select a value           |  |
| Service / Agency of Assignment > |                                                  |  |
| Office Street 1 +                |                                                  |  |
| Office Street 2 •                |                                                  |  |
| City →                           |                                                  |  |
| State / Country >                | Click on the icon to select a value              |  |
| Zip / Postal Code ⊦              |                                                  |  |
| Time Zone ▸                      | GMT 🛩                                            |  |
| Work Hours >                     | 8                                                |  |
| Emergency Contact Name >         |                                                  |  |
| Emergency Contact Phone Number > | ₹Format: 999-999-9999 x9999; up to 20 characters |  |
| ELECTRONIC FUNDS TRANSFER DATA   |                                                  |  |
| Account Type ►                   | ○ Checking ○ Saving ⊙ None                       |  |
| Account Routing Number >         | Click on the icon for help                       |  |
| Account Number >                 |                                                  |  |
| TRAVEL RESERVATION INFORMATION   |                                                  |  |
| GOVERNMENT CHARGE CARD (GOVCC)   |                                                  |  |
| Advance Authorization ≻          | CARD HOLDER                                      |  |
| Account Number >                 |                                                  |  |
| GOVCC Exp. Date →                | E Carat is mm/dd/yyyy                            |  |

Figure 1-11: Self-Registration Basic Information Screen (Middle)

Page 1-16

| ADDITIONAL INFORMATION                 |                                                   |  |
|----------------------------------------|---------------------------------------------------|--|
| Printed Organization ►                 |                                                   |  |
| Precent Duty Station >                 |                                                   |  |
|                                        |                                                   |  |
| Miles from Office to Airport >         |                                                   |  |
| Office Phone →                         | Ž Format: 999-999-9999 x9999; up to 20 characters |  |
| Office Fax →                           | . Format: 999-999-9999; up to 20 characters       |  |
| Office Mail Stop ▸                     |                                                   |  |
| Organization Email ►                   |                                                   |  |
| Unit ID (UIC/RUC/PASSCODE) ►           |                                                   |  |
| FOREIGN TRAVEL INFORMATION             |                                                   |  |
| OFFICIAL (No-FEE) PASSPORT INFORMATION |                                                   |  |
| First Name ≻                           |                                                   |  |
| Last Name ≻                            |                                                   |  |
| Middle Initial >                       |                                                   |  |
| Birth Date >                           | E Format is mm/dd/yyyy                            |  |
| Passport Number →                      |                                                   |  |
| Issuing City →                         |                                                   |  |
| Issuing State / Country >              | Click on the icon to select a value               |  |
| Expiration Date >                      | . Format is mm/dd/yyyy                            |  |
| REGULAR (TOURIST) PASSPORT INFORMATION |                                                   |  |
| First Name ≻                           |                                                   |  |
| Last Name ≻                            |                                                   |  |
| Middle Initial ≻                       |                                                   |  |
| Birth Date →                           | E Format is mm/dd/yyyy                            |  |
| Passport Number ⊦                      |                                                   |  |
| lssuing City →                         |                                                   |  |
| lssuing State / Country →              | Click on the Icon to select a value               |  |
| Expiration Date >                      | E Format is mm/dd/yyyy                            |  |
| SAVE AND PL                            | ROCEED CANCEL WITHOUT SAVING                      |  |

Figure 1-12: Self-Registration Basic Information Screen (Bottom)

- 4. Complete the fields on the screen.
- 5. Select SAVE AND PROCEED.

The Additional Information screen opens (Figure 1-13 and Figure 1-14).

|                                      |                                                     |       | Current Date |
|--------------------------------------|-----------------------------------------------------|-------|--------------|
| Field with ' * ' is a required field | vhen you submit on the ADDITIONAL INFORMATION page. |       |              |
| RESIDENCE ADDRESS                    |                                                     |       |              |
| * Residence Street 1 +               |                                                     |       |              |
| Residence Street 2 >                 |                                                     |       |              |
| * Residence City +                   |                                                     |       |              |
| * Residence State / Country >        | Click on the icon to select a value                 |       |              |
| Residence Zip / Postal Code ⊦        |                                                     |       |              |
| Miles from Home to Airport >         |                                                     |       |              |
| * Residence Phone >                  | Format: 999-999-9999 x9999; up to 20 characters     |       |              |
| Residence Fax +                      | Format: 999-999-9999; up to 20 characters           |       |              |
| AIR TRAVEL PREFERENCES               |                                                     |       |              |
| Airport⊦                             | Click on the icon to select a value                 |       |              |
| Preferred Seating ⊦                  | ~                                                   |       |              |
| Special Meals •                      |                                                     | ▶     |              |
| Special Needs ⊦                      |                                                     |       |              |
| FREQUENT FLYER                       |                                                     |       |              |
|                                      |                                                     |       |              |
| - <u>Add</u>                         |                                                     |       |              |
|                                      |                                                     |       |              |
| Edit Delete E                        | went Elver No. Airline Member No. Member St         | tatus |              |

Figure 1-13: Additional Information Screen (Top)

| Lodging Preferences                    |
|----------------------------------------|
| Preferred Lodging >                    |
| Lodging Special Needs >                |
| Rental Car Preferences                 |
| Preferred Rental Car >                 |
| Rental Car Special Needs >             |
| Personal Remarks >                     |
| Smoking Preferences                    |
| Smoker ) 💿 No 🔘 Yes                    |
| SAVE AND PROCEED CANCEL WITHOUT SAVING |

Figure 1-14: Additional Information Screen (Bottom)

- 6. Complete the fields on the screen.
- 7. Select SAVE AND PROCEED.

The Submit Self-Registration screen opens (Figure 1-15).

| Defense Travel System     A New Era of Government Travel | Home | Basic Information Additional Information Submit S    | Self-Registration        |
|----------------------------------------------------------|------|------------------------------------------------------|--------------------------|
|                                                          |      |                                                      | Current Date: 08-11-2008 |
|                                                          |      | You are going to submit the traveler profile to DTA. |                          |
|                                                          |      |                                                      |                          |

Figure 1-15: Submit Self-Registration Screen

8. Select Submit.

## 1.9 Dual Profile

If the traveler is employed with the DoD as a civilian and is also a member of the Reserves or National Guard, or if a user is located at a service/agency DTS office, they may need dual profiles in DTS. When users with dual profiles log into DTS, the DTS Welcome Screen will display a Reset Profile button that allows the user to reset or change their profile (Figure 1-16).

| gged In As: ERIC T CARSON                             |                      |                   | Help for this     | s scree |
|-------------------------------------------------------|----------------------|-------------------|-------------------|---------|
| A New Era of Government Travel                        |                      |                   |                   | Logof   |
| ficial Travel 🔻 Official Travel - Others 🔻 Traveler S | eti Administrative 🔻 |                   |                   |         |
| Welcome EPIC T CAPSON                                 | My Signed Documents  |                   |                   |         |
| Organization: DTMOCSD                                 | Document Name        | Current<br>Status | Departure<br>Date | Тур     |
| Org Access:                                           |                      |                   |                   |         |
| Permission:                                           |                      |                   |                   |         |
| Reset Profile                                         |                      |                   |                   |         |
| Nessage Center                                        |                      |                   |                   |         |
| beck here for new merrager                            |                      |                   |                   |         |

Figure 1-16: Welcome Screen with Dual Profile

To activate a different profile, select **Reset Profile**. A Reset Profile window opens (Figure 1-17). To proceed with resetting the profile, select **Continue**.

The screen refreshes and an Internet Explorer message will pop-up; select Yes.

The user will be logged off DTS and will have to log in again. The User Activation screen opens (Figure 1-8). Enter the correct SSN to activate the new profile.

| Defense Travel System A New Era of Government Travel                                                                                                    |  |
|----------------------------------------------------------------------------------------------------|--|
| Reset Profile                                                                                                    |  |
| You have selected to reset your user profile. This allows users with more<br>than one profile the ability to log in to any of their current profiles. If you<br>select "Continue" DTS will reset your User ID and log you out immediately.<br>When you log back in you will be prompted for your SSN; type in the SSN of<br>the profile that you want to log in under, i.e. xxx-xx-xxxR. If you have<br>selected the Reset Profile button in error please select the "Cancel" button<br>and you will be taken back to the DTS Homepage of the profile you are<br>currently logged in under. |  |

Figure 1-17: Reset Profile Window

#### 1.10 Error Messages

If the log-in attempt is unsuccessful, any of the error messages listed below may display.

The User Activation message displays if the values entered in the Social Security Number (SSN) fields do not match (Figure 1-18).

| A New Era of G                                                                                                    | Travel System<br>Rovernment Travel |  |  |  |
|----------------------------------------------------------------------------------------------------|------------------------------------|--|--|--|
| User Activation                                                                                                    |                                    |  |  |  |
| Your user account needs to be activated                                                                                                    |                                    |  |  |  |
| If you would like your account activated, complete the<br>form below. The form requires that you enter your social<br>security number twice. Please enter your SSN<br>exactly as it appears in your profile, including any<br>trailing characters (i.e. 123456789 or<br>987654321R) |                                    |  |  |  |
| Enter Social Security<br>Number:                                                                                                    | ••••••                             |  |  |  |
| Reenter Social Security<br>Number:                                                                                                    | •••••                              |  |  |  |
| Submit Cancel                                                                                                    |                                    |  |  |  |
| If the values entered match an<br>aut<br>Windows Internet Explore                                                                                                    | account in DTS , you will          |  |  |  |
| Sel pro The values entered                                                                                                    | do not match. Please try again.    |  |  |  |
|                                                                                                    | К                                  |  |  |  |

Figure 1-18: User Activation Message

Resolve by entering the correct **SSN** in both of the fields and select **Submit**. -OR-

Stop the process by selecting Cancel.

The Invalid or Expired Certificate Message (Figure 1-19) and the Account Locked or Not Found or Certificate Revoked Message (Figure 1-20) are two other Log-In Error Messages.

| A New Era of Government Travel                                                                                                    |  |  |
|----------------------------------------------------------------------------------------------------|--|--|
| Login Error                                                                                                    |  |  |
| There has been a problem with login                                                                                                    |  |  |
| Your certificate is invalid or expired. Please contact your local<br>Registration Authority (LRA) or Verifying Official (VO) to obtain a<br>new certificate or CAC card. |  |  |
| <u>Close window</u> <u>Retry login &gt;&gt;</u>                                                                                                    |  |  |
|                                                                                                    |  |  |

Figure 1-19: Invalid or Expired Certificate Message

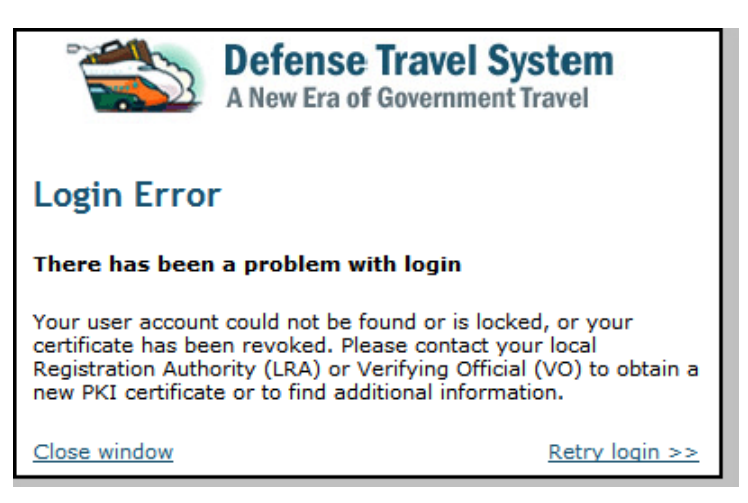

Figure 1-20: Account Locked or Not Found or Certificate Revoked Message

Resolve by contacting the LRA or the Verifying Official for assistance.

## **1.11 Troubleshooting**

If a problem is encountered during the log-in or authentication process, try to resolve the problem using the actions listed below.

- Insert the CAC before selecting the LOGIN TO DTS button
- Make sure that the CAC remains securely in place the entire time when using DTS
- Enter the PIN when the Digital Signature Login screen opens

If an error occurs during the authentication process, either a numbered error message or an un-numbered error message will display to alert the user that the connection will be terminated. Regardless of the type of error message, select OK to start the process again. If the problem persists, contact the local help desk or the TAC.

## 1.12 Log Off DTS

Remember to log off DTS at the end of a session. Complete the below steps to close screens and exit DTS:

- 1. To exit from any DTS screen, select **Close** when available. Select the **x** in the top right corner of the browser screen if a Close button is not available.
- 2. To exit DTS completely, select Logoff on the banner at the top of the DTS User Welcome screen.

This page is left blank intentionally.

DTS Release 1.7.1.12B, Document Processing Manual, Version 1.3.26, Updated 3/1/10

Page 1-25